# Part Names - Main Unit English Guide

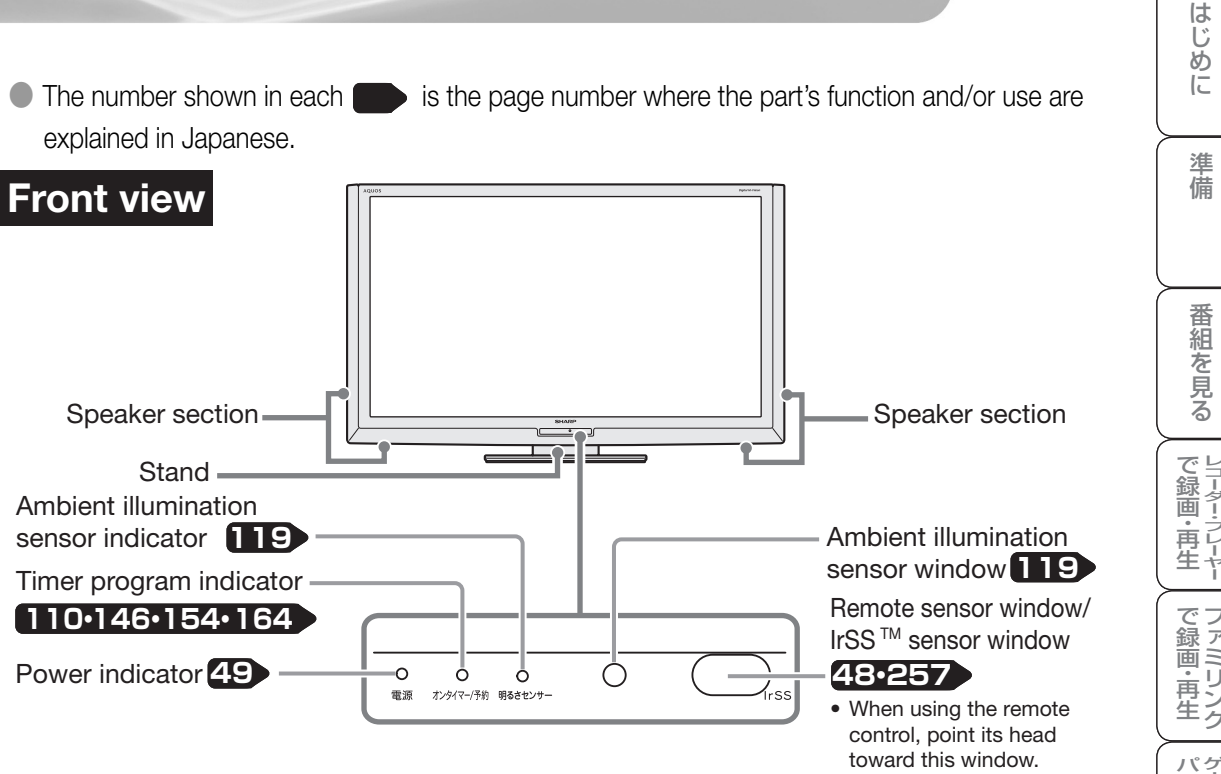

#### Adjusting the LCD panel angle

- The LCD panel can be rotated horizontally up to 20° clockwise and counter-clockwise.
- Hold the stand firmly when you adjust the monitor's angle.
- LC-60LX1 cannot adjust the LCD panel angle.

### **Right side view**

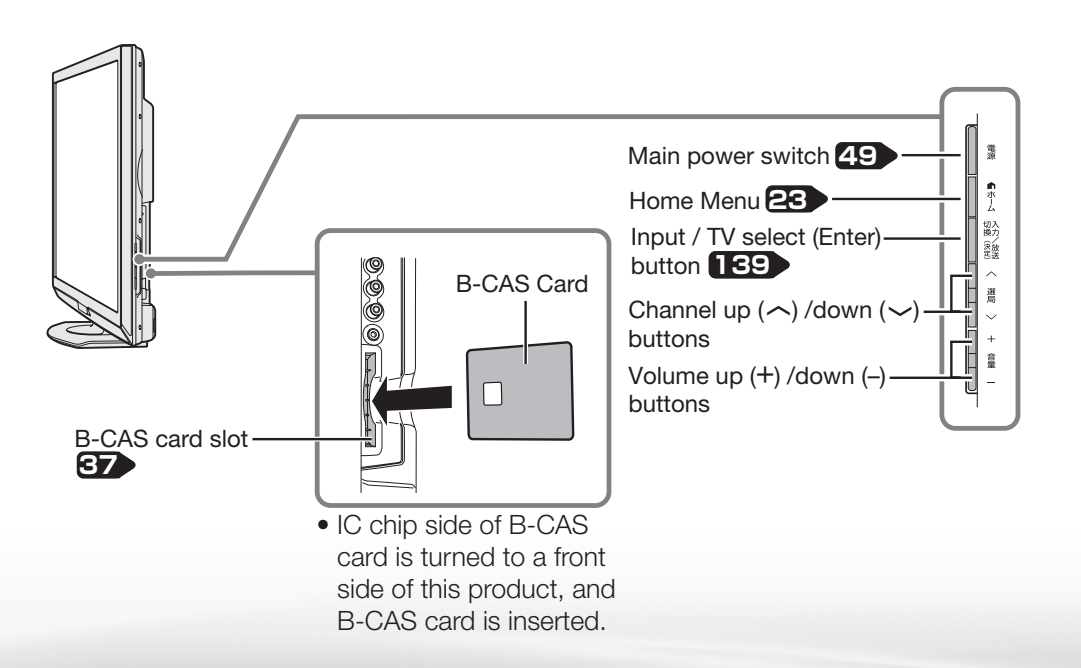

Back view

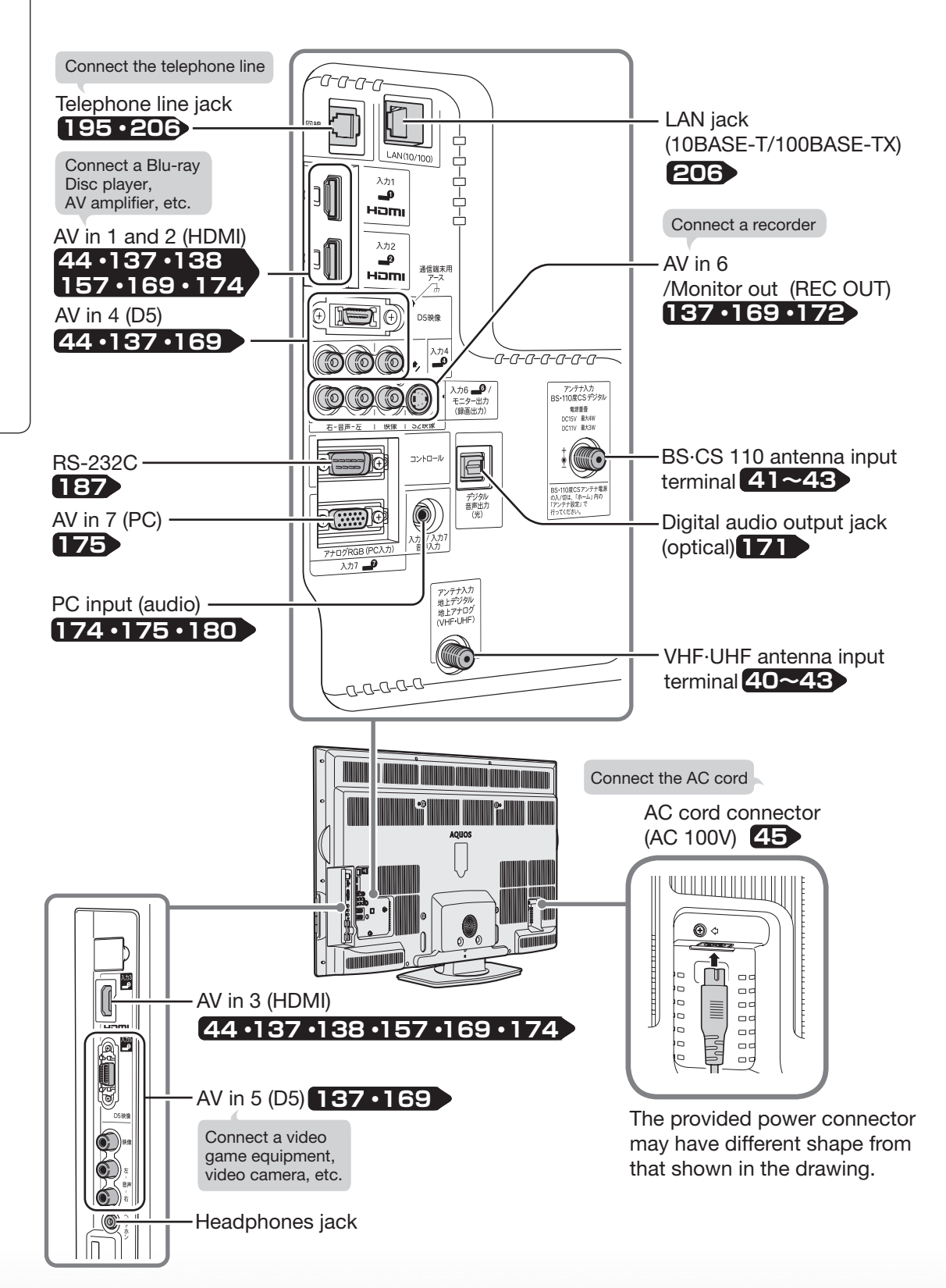

# Part Names - Remote Control Unit

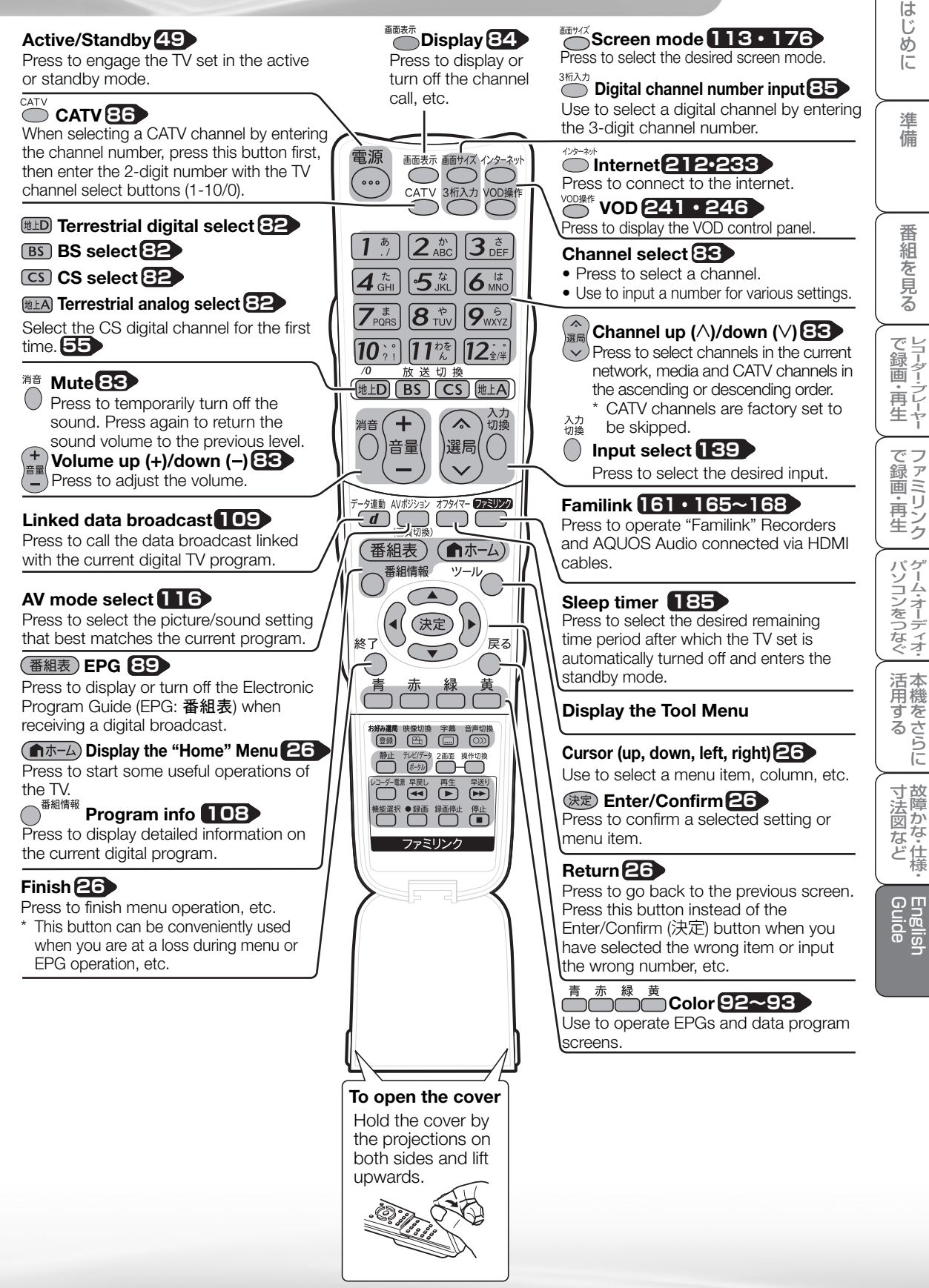

はじ

めに

淮

備

番組を見る

ファミリンク

### Buttons under the cover Hold the cover by the projections ( *(*) and lift.

## Favorite channel select/ register

Press to select a user-registered channel and to turn on/off the favorite channel register/registered channel table screen.

#### Picture select 102

Press to select the desired picture when watching a digital multi-picture program.

#### 

Press to display, select, or turn off captions when watching a digital program with captions.

#### 普切線 Audio select 101・102

Press to select the desired audio.

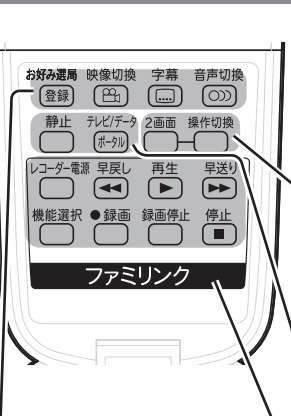

## Split screen 104

Press to switch between the split screen mode and the normal screen mode.

### Operable screen 104

Press to switch the operable screen when the TV set is in the split screen mode.

#### Freeze 107

Press to freeze the picture.

#### Familink 161 • 165~168

Press to operate "Familink" Recorders and AQUOS Audio connected via HDMI cables.

## Switching the Display Language to English ホームメニューなどの言語を英語にする

 Using the Home menu screen, you can switch the on-screen display language to English.

ホームメニューなどの画面表示を英語にすることができます。

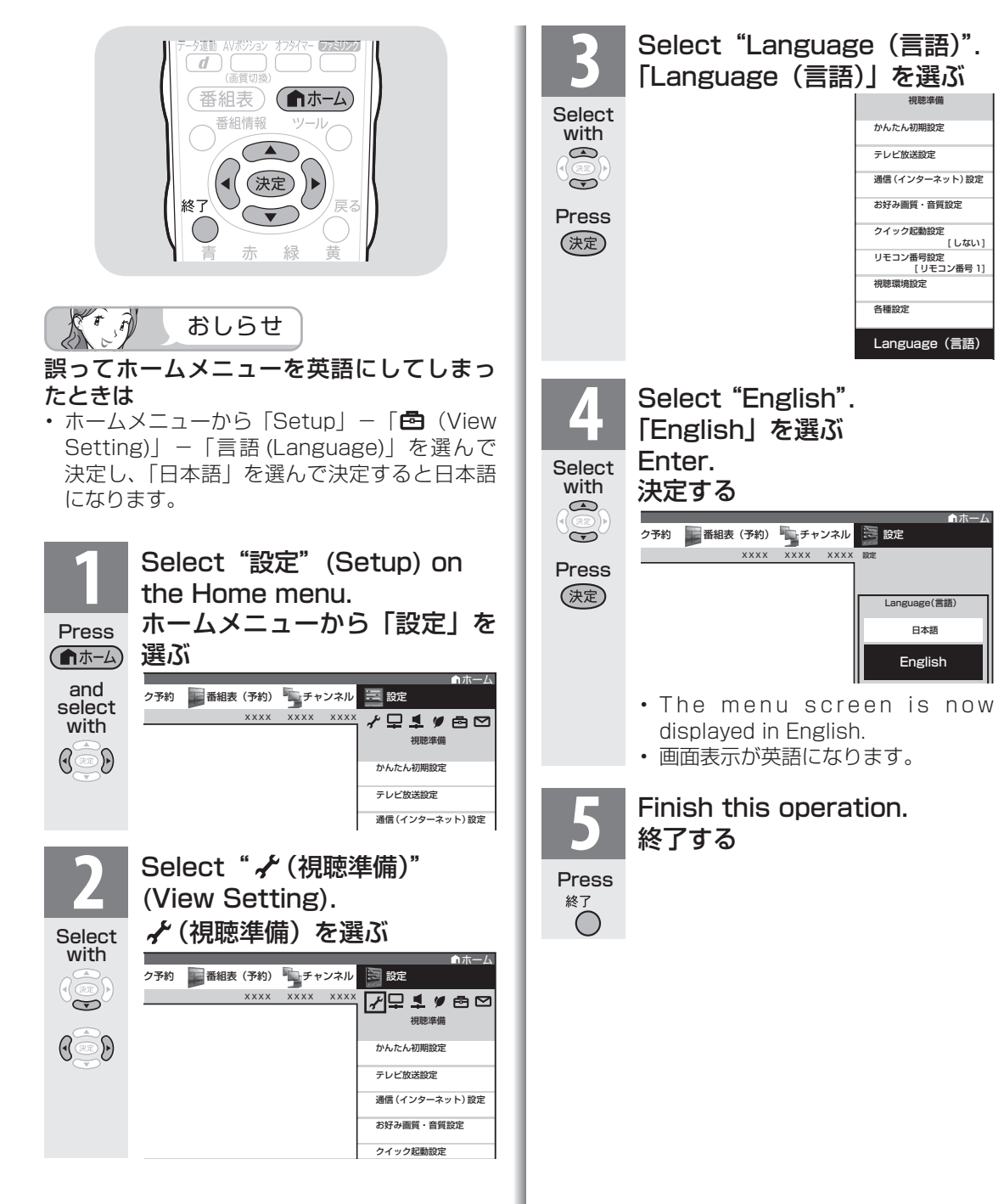

準備

番組を見る

で録画・再生

て録画・再生

パソコンをつなぐ

活本 用機

府するらに

寸法図など

English Guide